# e-firma UAEM **Tramita tu e-firma UAEM**

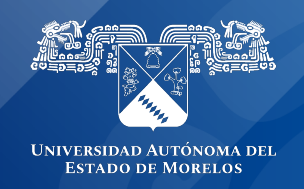

### Tramita tu e-Firma UAEM

La e-firma UAEM es el mecanismo mediante el cual podrá firmar distintos documentos de índole académica o administrativa, para tramitar tu e-firma UAEM se requiere contar con lo siguiente:

- Ser empleado activo de la UAEM docente o administrativo.
- Archivo PDF o fotografía con la CURP
- Archivo PDF o fotografía con una identificación oficial (INE, Pasaporte, Cédula profesional con fotografía)
- Contar con una cuenta de correo electrónico institucional @uaem.mx o @uaem.edu.mx, si eres docente y no cuentas con ella puedes tramitarla en línea en la siguiente dirección https://correos.uaem.mx

Una vez que tengas todos los requisitos para tramitar la e-firma UAEM, entrar a la dirección:

https://efirma.uaem.mx y seguir las instrucciones para crear tu cuenta de usuario y contraseñas de acceso al sistema y firmado electrónico

#### Guía rápida para el trámite e-firma UAEM

Antes de iniciar con el trámite de e-firma debe contar con correo institucional @uaem.mx o @uaem.edu.mx.

1.- Ingresar a la URL del portal de Firma Electrónica UAEM https://efirma.uaem.mx. Para comenzar con el trámite Clic al botón "Tramita tu e-firma UAEM".

| e-firma<br>UAEM                                                                                                    |
|----------------------------------------------------------------------------------------------------|
| ¡Bienvenido!                                                                                                    |
| Correo institucional                                                                                                   |
| Introduzca su e-mail                                                                                                   |
| Contraseña                                                                                                    |
| Introduzca su contraseña                                                                                               |
| Iniciar sosión                                                                                                    |
| Para crear una cuenta para el portal Firma Electrónica UAEM                                                            |
| Tramita tu e-firma UAEM                                                                                                |
| Si eres un usuario del portal Firma Electrónica<br>UAEM                                                                |
| Si olvidaste tu contraseña de acceso, da clic en la siguiente opción<br>Recuperar contraseña                           |
| Si olvidaste tu contraseña de firmado electrónico (e firma), da clic<br>en la siguiente opción<br>Renovar e-firma UAEM |
|                                                                                                    |

2.- Al ingresar, capturar la información solicitada en el formulario: Número de control, Correo institucional, Confirmar correo institucional, y CURP. Posteriormente clic al botón "Solicitar".

| e-firma<br>UAEM                                                       |
|-----------------------------------------------------------------------|
| ilngresa los datos solicitados para el trámite<br>de tu e-firma UAEM! |
| Número de control                                                     |
| Introduzca su número de control                                       |
| Correo institucional                                                  |
| Introduzca su e-mail                                                  |
| Confirme correo institucional                                         |
| Confirme su e-mail                                                    |
| CURP                                                                  |
| Introduzca su CURP                                                    |
| Solicitar                                                             |
|                                                                       |
|                                                                       |

3.- El sistema desplegará la confirmación de que su solicitud ha sido generada exitosamente y fue enviada al correo electrónico institucional que proporcionó en el formulario anterior.

| $\leftrightarrow \rightarrow c$ | C 🔒 efirr | na.uaem.mx/verificarSolicitudFirma                                                                                                    | \$a ⊂ ☆ | 😸 Incógnito |
|---------------------------------|-----------|----------------------------------------------------------------------------------------------------|---------|-------------|
|                                 |           | Solicitud generada exitosamente, se te ha enviado una notificación a tu correlectrónico para continuar con el proceso!                                       | eo      |             |
|                                 | 2         | Coordinación General de Paneación y Artimistración<br>Dirección General de Faneación y Artimistración<br>Dirección de Sistemas de Información<br>Www.uaem.mx |         | 2           |

4.- Ingresar al correo electrónico institucional proporcionado, donde se ha notificado la solicitud del trámite. Para continuar deberá dar clic al botón de enlace.

| Servidor Firma Electrónica UAEM <efirma@uaem.mx><br/>para mí *<br/>***</efirma@uaem.mx> |                                                                                                    | 9:54 (hace 3 minutos) | ☆ | 4 | : |
|-----------------------------------------------------------------------------------------|----------------------------------------------------------------------------------------------------|-----------------------|---|---|---|
|                                                                                         | UNIVERSIDA ATTOMA FR.<br>ESTAD DE MORELOS                                                               |                       |   |   |   |
|                                                                                         | e-firma                                                                                                 |                       |   |   |   |
|                                                                                         | Hola HUMBERTO RODRIGUEZ ALDAMA has solicitado el                                                        |                       |   |   |   |
|                                                                                         | trámite para la generación de tu e-firma UAEM, da clic en el siguiente enlace para comenzar el trámite. |                       |   |   |   |
|                                                                                         |                                                                                                    |                       |   |   |   |

5.- Al dar clic en el enlace, se dirige al registro de contraseña para el acceso al sistema de e-firma, esta debe cumplir las especificaciones para la generación de la contraseña:

- Un número
- Un caracter especial
- Mínimo 8 caracteres
- Máximo 20 caracteres

| ← → C ( ) efirma.uaem.mx/confirmarGenerarCuenta/10666/tBB35UrlkO3abKX23cHVgJtmy0o8KvEm                                                       | 🕸 🔍 🕁 🕶 👼 Incógnito |
|----------------------------------------------------------------------------------------------------|---------------------|
| ¡A continuación crea la contraseña que utilizaras para ingresar al portal de<br>Firma Electrónica UAEM!                                      |                     |
| Datos                                                                                                    |                     |
| La contraseña debe contener al menos:                                                                                                    |                     |
| <ul> <li>Una mayúscula</li> <li>Un número</li> <li>Un carater especial</li> <li>Mínimo 8 caracteres</li> <li>Máximo 20 caracteres</li> </ul> |                     |
| Correo Institucional<br>humbertor@uaem.mx                                                                                                    |                     |
| Contraseña                                                                                                    |                     |
| Contraseña                                                                                                    |                     |
| Repetir contraseña                                                                                                    |                     |
| Repetir contraseña                                                                                                    |                     |
| Aceptar                                                                                                    |                     |

6.- Al confirmar contraseña se desplegará mensaje de que la cuenta fue creada correctamente. Para continuar podrá dar clic en el siguiente enlace o ir directamente al portal https://efirma.uaem.mx

## ¡Cuenta de acceso al sistema e-firma UAEM generada correctamente!

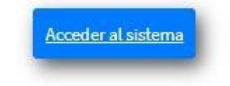

7.- Para ingresar al sistema de e-firma deberá ingresar su correo institucional y la contraseña que se proporcionó en el paso anterior y clic al botón "Iniciar sesión".

| e-firma<br>UAEM                                                                                                    |
|----------------------------------------------------------------------------------------------------|
| ¡Bienvenido!                                                                                                    |
| Correo institucional                                                                                                    |
| Introduzca su e-mail                                                                                                    |
| Contraseña                                                                                                    |
| Introduzca su contraseña                                                                                                    |
| Iniciar sesión<br>Para crear una cuenta para el portal Firma Electrónica UAEM<br>realiza tu trámite, da clic en la siguiente opción<br>Tramita tu e-firma UAEM |
| Si eres un usuario del portal Firma Electrónica                                                                                                    |
| UAEM<br>Si olvidaste tu contraseña de acceso, da clic en la siguiente opción                                                                                   |
| Recuperar contraseña.                                                                                                    |
| Si olvidaste tu contraseña de firmado electrónico (e-firma), da clic                                                                                           |
| Renovar e-firma UAEM                                                                                                    |
|                                                                                                    |

8.- Al ingresar al portal serás redirigido a la siguiente pantalla, en la cual se iniciará la generación de las credenciales de la firma electrónica. Ingresar a la opción "Generar responsiva".

#### NOMBRE DEL USUARIO: ARIANA MARIA GARCIA REYES

#### No.Control: 11552

#### Paso 1 capturar información para generar responsiva

Para generar la responsiva se requiere que proporcione información personal y cargue en el sistema los siguientes documentos:

• Archivo en formato PDF o imagen de la CURP.

Archivo en PDF o imagen de credencial para votar con fotografía INE, pasaporte, o cédula profesional con fotografía.

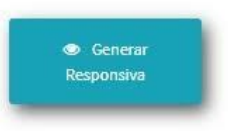

#### Paso 2 generar e-firma UAEM:

Al momento de presionar el botón generar e-fima UAEM se pedirá generar una nueva contraseña, misma que se utilizará para firmar electrónicamente los documentos en combinación con la contraseña del sistema e-firma UAEM.

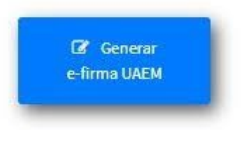

9.- En este paso, el sistema despliega la siguiente pantalla, deberá ingresar los datos que le solicita el formulario; una vez capturada la información, aceptar los términos y condiciones de la carta responsiva y pulsar el botón "Generar responsiva".

|                                                                                                    | Nombre empleado                                                                                                    |
|----------------------------------------------------------------------------------------------------|----------------------------------------------------------------------------------------------------|
| ARIANA MARIA GARCIA REY                                                                                                    | ES                                                                                                    |
|                                                                                                    | Tipo de identificación                                                                                                    |
| Selecciona una opción                                                                                                    |                                                                                                    |
|                                                                                                    | Número de identificación                                                                                                    |
|                                                                                                    | Dirección                                                                                                    |
|                                                                                                    |                                                                                                    |
|                                                                                                    | Telefono                                                                                                    |
|                                                                                                    | Correo personal                                                                                                    |
|                                                                                                    | Fecha                                                                                                    |
| 20-05-07                                                                                                    |                                                                                                    |
| Acepto los términos y co<br>declaro que he realizad<br>tipo. Me comprometo a<br>la Universidad Autónon<br>DGTIC de la UAEM mi can<br>de actividades. | ndiciones contenidas en la carta responsiva para el uso de la e-firma UAEM, y<br>o el presente trámite de manera libre, informada y sin coacción de ningún<br>que una vez terminada la contingencia sanitaria provocada por el COVID-19 y<br>na del Estado de Morelos reanude actividades presenciales, entregaré a la<br>rta responsiva impresa y firmada autógrafamente durante la primera semana |
|                                                                                                    |                                                                                                    |

10.- A continuación, el sistema muestra una pantalla en donde ya se visualiza el documento pdf correspondiente a su responsiva. El usuario debe agregar los documentos faltantes: la identificación oficial que registró en la responsiva, y su CURP, ambos en formato PDF. Una vez que ha seleccionado el archivo correspondiente debe pulsar el botón "Agregar" para que el documento quede cargado en el sistema. Al terminar debe presionar el botón "Finalizar".

|                         | Li                          | stado de archivos     |                       |         |
|-------------------------|-----------------------------|-----------------------|-----------------------|---------|
|                         | Nombre                      | <b>↑</b> ↓            | Acciones              | 44      |
| Re                      | sponsiva10666.pdf           |                       | NO DISPONIBLE         | E)      |
| Aostrando registros del | 1 al 1 de un total de 1 reg | gistros               |                       |         |
|                         | Identificac                 | ión                   |                       |         |
| Archivo PDF con una i   | dentificación oficial (INE, | Pasaporte, Cédula pro | fesional con          |         |
| 10102                   | grana) por annoos tados e   | nun solo archivo.     |                       |         |
| Seleccionar archivo     | No se eligió archivo        |                       |                       | Agregar |
|                         | CURP                        |                       |                       |         |
|                         | Archivo PDF con la          | CURP                  |                       |         |
| Seleccionar archivo     | No se eligió archivo        |                       |                       | Agregar |
|                         |                             |                       | and the second second |         |
|                         | _                           |                       |                       |         |
|                         | Final                       | izar Cerrar           |                       |         |
|                         |                             |                       |                       |         |

12.- Enseguida, el sistema le desplegará la siguiente pantalla, para continuar debe seleccionar el botón "Generar e-firma UAEM".

#### NOMBRE DEL USUARIO: ARIANA MARIA GARCIA REYES

#### No.Control: 11552

#### Paso 1 capturar información para generar responsiva

Para generar la responsiva se requiere que proporcione información personal y cargue en el sistema los siguientes documentos:

• Archivo en formato PDF o imagen de la CURP.

Archivo en PDF o imagen de credencial para votar con fotografía INE, pasaporte, o cédula profesional con fotografía.

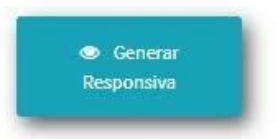

#### Paso 2 generar e-firma UAEM:

Al momento de presionar el botón generar e-fima UAEM se pedirá generar una nueva contraseña, misma que se utilizará para firmar electrónicamente los documentos en combinación con la contraseña del sistema e-firma UAEM.

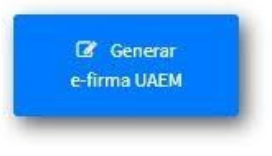

13.- Para concluir, el sistema mostrará un mensaje de confirmación indicando que la efirma UAEM fue generada correctamente. Para ingresar al sistema clic al enlace "Acceder al sistema" o ingresar al portal https://efirma.uaem.mx, donde se dará seguimiento a los documentos por firmar.

> ¡e-firma UAEM generada correctamente, presiona clic al enlace o actualice la página!

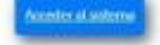

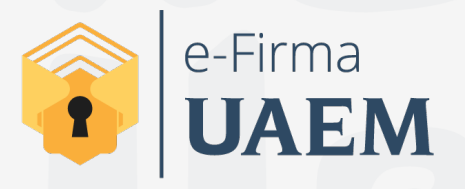

Para cualquier duda, puedes enviar un correo electrónico a la Dirección de Sistemas de Información. dsi@uaelm.mx o al (777) 329-79-00 ext. 7106

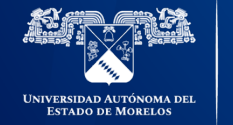

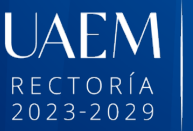

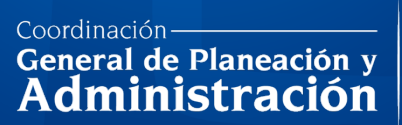

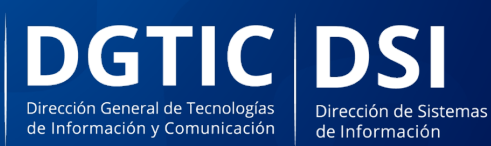

© 2024 · Dirección de Sistemas de Información de la Universidad Autónoma del Estado de Morelos · uaem.mx